## TUTORIAL PARA PAGO EN TIENDA VIRTUAL UPCH

1.- Ingresa a https://tiendaupch.pe/

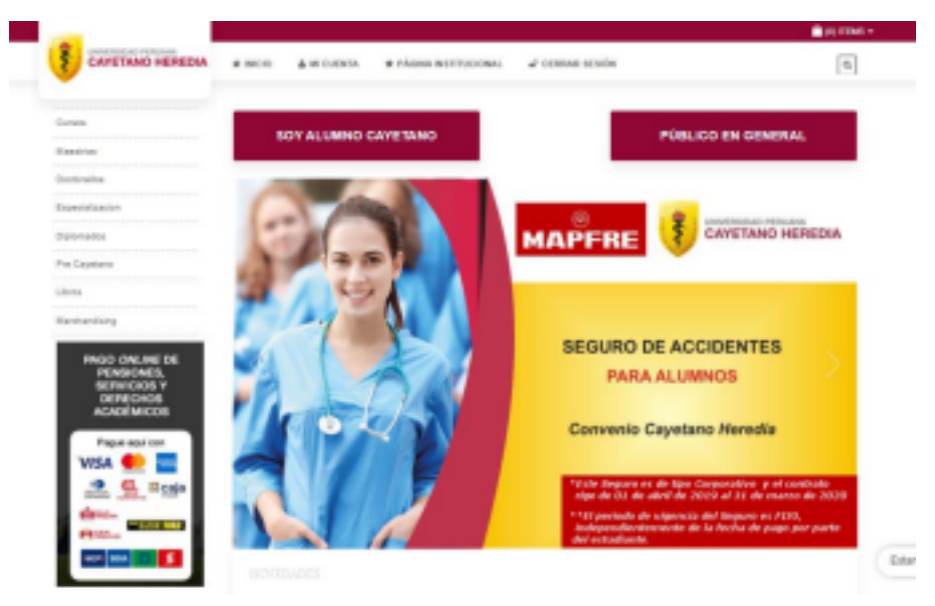

2.- Ingresa a tu cuenta o crea una nueva.

|                                                                                                    | Iniciar Sesión            |
|----------------------------------------------------------------------------------------------------|---------------------------|
| PAGO DE PENSIONES,<br>SERVICIOS Y DERECHOS<br>ADMINISTRATIVOS ONLINE                                                        | Chi camati                |
|                                                                                                    | onthia medonadoğulari, şe |
| Parts realizer un page en la constructed,<br>origidentemente debe loren una caente an<br>esta tienda colten.                | Contraster                |
| 12 810                                                                                                    |                           |
| A manhar of page order matters as<br>Composition on Page 10.0447 (Scotts in<br>Vents Electricity of Page 10.0447 (Scotts in | Constant to contract of   |
| Au-control and non-sprace parts at<br>allotts                                                                               | Desistary                 |

3.- En caso de una nueva, valida que tus datos sean correctos.

|                                     |                                                                           | <b>-</b> (81 |
|-------------------------------------|---------------------------------------------------------------------------|--------------|
| CAYETANO HEREDIA                    | # NICE & MICLENER # PÁRMAINETTICENSAL & ACCEDEN                           | 3            |
|                                     |                                                                           |              |
| INCRESAR DATOS DEL ALUMNO           | I/O PARTICIPANTE Y ESTOS DATOS SERVIRAN PARA EMITIR EL COMPROBANTE ELECTR | ONICO        |
| Tipo de documento"                  | Nes. de decumante"                                                        |              |
| -detectione- w                      |                                                                           |              |
| Rankes'                             | Apathila Palanta'                                                         |              |
| Apullido Maturno                    |                                                                           |              |
| Carao alarittitica"                 | Talifora o salar'                                                         |              |
| Streachin"                          |                                                                           |              |
| Olivección de envío                 |                                                                           |              |
| Pala"                               |                                                                           |              |
| Pera                                | ¥                                                                         |              |
| Certrasefle*                        | Confirmar la contravalla "                                                |              |
| 🗇 Sunaribele al Indello de radicias |                                                                           |              |
|                                     | 0                                                                         |              |

Estamos en línea

4.- Selecciona la opción de tarifario

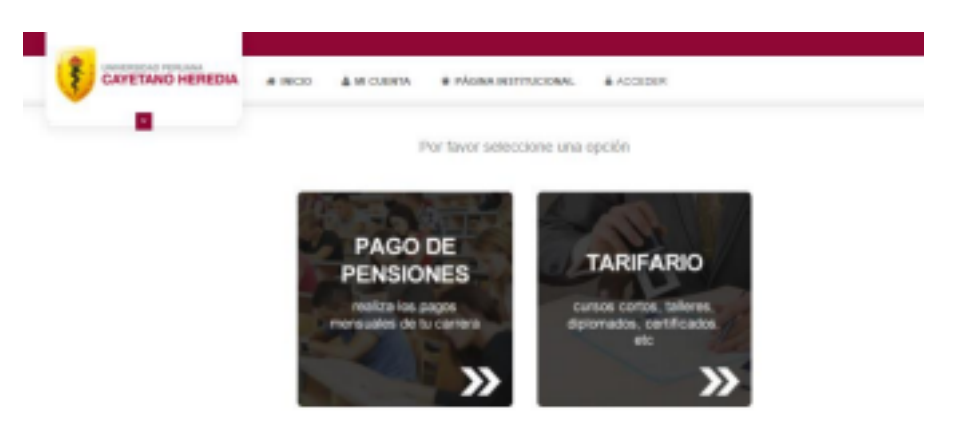

5.- En el cuadro de búsqueda, escoge la opción "Por código", coloque el que corresponde y haga clic en la descripción.

| Como deseas pagar?  Tarjeta de crédito / Débito  VISA               |
|---------------------------------------------------------------------|
| Pago en línea en bancos nacionales e internacional     BBVA Direman |
|                                                                     |
| Detalles del Pago                                                   |
| Total: S/. 280.00                                                   |
| Siguiente Procesar Pago                                             |
|                                                                     |
|                                                                     |

6.- Revise que el monto a pagar sea correcto, seleccione si desea boleta electrónica y elija el método de pago. Si todo esta ok, dele clic en procesar pago.

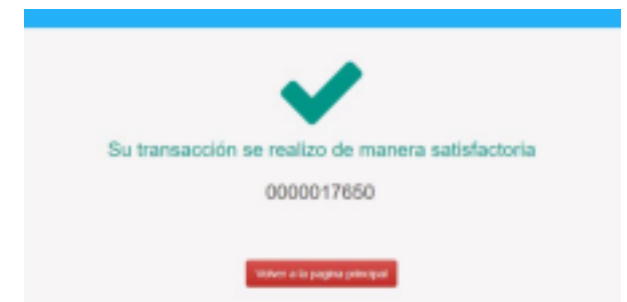

7.- ¡Listo! Tu pago se realizó correctamente. Le llegará al correo electrónico la boleta de pago.

Si presentas dificultades en la plataforma de pago, puedes comunicarte al chat box o al correo: <u>tienda.virtual@upch.pe</u>